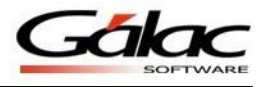

## Pasos para migración de AxI dos a Windows

Para realizar la conversión sus datos del sistema AxI en DOS al sistema en Windows, deben realizarse los siguientes pasos:

## DOS

- 1. Tener instaladas las versiones 9.40 en el AxI Dos
- 2. Haber realizado el proceso de reconversión monetaria que realiza el sistema y no haber sido realizada de forma manual, ya que el sistema no valida los saldos que contengan las cuentas, sino el tipo de moneda que posea la compañía.
- 3. Tener asociadas las cuentas de Gastos y Depreciación Acumulada.
- 4. Verificar las fechas de los movimiento y de origen que se encuentren correctamente cargadas, ya que de no ser así se le presentaran descuadres.
- 5. Ir a la Carpeta o ruta donde se encuentra instalado el AXI DOS, y seleccionar la carpeta de AXIEXP.EXE

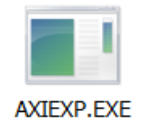

Figura 1. Icono de conversión AxI DOS.

- 6. Ejecutar el archivo AXIEXP.EXE, Colocar la misma ruta donde está instalado el sistema en el Unidad de Disco. Por ejemplo C:\
- 7. En el directorio: le va indicar la ruta donde se guardara el archivo.

| C:\Conver\I\AXIEXP.EXE  |                              | - 🗆 X |
|-------------------------|------------------------------|-------|
| G Acciones              | CONVERSION A WINDOWS VISTA   |       |
| DATOS GENERALES         |                              |       |
| Tipo de Operación       | = Conversion a Windows Vista |       |
| Cantidad de Compañías   | = Todas las compañias        |       |
| DATOS PARA LA CONVERSIO | N                            |       |
| Unidad de Disco         | : C:N                        |       |
| Directorio              | = C:\CONVER\I\letraI         |       |
|                         | EXPORTACION DE DATOS         |       |
| tituloInforme           |                              |       |
|                         |                              |       |

Figura 2. Ventana de conversión en AxI DOS.

8. Después de realizar el proceso de exportación debe ubicar el archivo que se guardó en el directorio seleccionado y elegir dentro de la carpeta el archivo que se llama IMPEXP, dentro de la carpeta se encuentra el archivo LISTCIAS.EXP

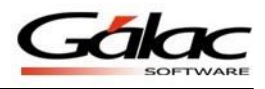

| IMPEXP     |   |             | 👢 INDA0021 | ŕ |              |        |
|------------|---|-------------|------------|---|--------------|--------|
| 👢 INDE0021 |   |             | 👢 INDU0034 |   |              |        |
| 👢 NARA0001 |   |             | 👢 NARA0002 |   |              |        |
| 👢 NARD000  |   |             |            |   |              | -      |
| 👢 NGA0019  | - | Archivo EXP |            | 7 | Archivo ZZ   |        |
| 👢 PROS003  |   | 3,45 KB     |            |   | 0 bytes      | ,<br>, |
| 👢 PRUE009  | 4 | IPC.EXP     |            |   | LISTCIAS.EXP | 1 🧭    |
| 👢 PRUE010  |   | Archivo EXP |            | Þ | Archivo EXP  | 5      |
| 👢 SICO0005 |   | 02,2 KD     |            |   | 1,55 KD      | 5      |
| ISC0014    | - | VALGLO.EXP  |            |   |              |        |
| L SUTE0013 |   | 121 bytes   |            |   |              |        |
|            |   | _           |            |   |              |        |
|            |   |             |            |   |              |        |

Figura 3. Carpeta y archivo con data para la conversión.

## Windows

Una vez que se cumpla con estos parámetros se realiza el proceso de migración:

- 1. Ingresar al sistema AXI Windows versión 20.9 o superior.
- 2. Menús mantenimiento conversión ejecutando directamente AXIEXP.Exe

| G Ajuste por I | nflación - 💶 - Menú Mantenimiento                   |   |
|----------------|-----------------------------------------------------|---|
| G Respaldo     | Conversión Importar Exportar Lote Menús             | 2 |
|                | Desde los .txt generados previamente por AXIEXP.exe | I |
| G              | SOFTWARE Ajustes por Inflación                      |   |
| hand           | A second second second                              |   |

Figura 4. Opción de menú en AxI Windows para ejecutar la conversión.

| INFORMACION                                                                                                    |
|----------------------------------------------------------------------------------------------------|
| Conversión Axl-DOS a Axl-Windows                                                                                                    |
| Recuerde: Solo se mostrará en la lista de Compañías a<br>Importar, aquellas Compañías que tengan Períodos<br>desde el Año 2003 en adelante y que además tengan<br>Reconversión Monetaria. |
| Aceptar                                                                                                    |

Figura 5. Mensaje informativo al seleccionar la opción del menú conversión.

Le va informar que solamente va a realizar la conversión de aquellas compañías que cumplan con los parámetros solicitados al inicio del manual.

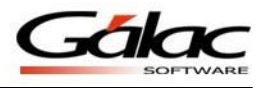

| nversión de Datos de DOS a Windows                                                                                                    | _ 🗆                   |
|----------------------------------------------------------------------------------------------------|-----------------------|
| Conversión de Datos de DOS a Windows                                                                                                    |                       |
| rchivo de C:\GALAC\20160111\IMPEXP\LISTCIAS.EXP<br>ompañias                                                                                                    | × Q                   |
| BsF                                                                                                    |                       |
| LLenar lista de Compañías                                                                                                    | Marcar todas 🗌        |
| Código Nombre Corto                                                                                                    |                       |
| ☐ Traer los lpc de AxlDos<br>☐ Sobreescribir Parámetros Generales                                                                                                    |                       |
| Importante:                                                                                                    |                       |
| * Solo serán importadas las compañías que tengan períodos desde el año 2003 en adela<br>* Solo se importaran aquellas Compañías a las cuales se les haya aplicado Reconversió | ante.<br>n Monetaria. |

Figura 6. Ventana de Conversión de datos de DOS a Windows.

Hacer clip en la Lupa e indicar la ruta donde se encuentra el programa DOS, luego hacer clic en el botón "Llenar lista de Compañías".

| onversión de Datos de DOS a Windows                                                                             | _ 🗆 ×          |
|----------------------------------------------------------------------------------------------------|----------------|
| Conversión de Datos de DOS a Windows                                                                            |                |
| Archivo de C:\GALAC\20160111\JMPEXP\LISTCIAS.EXP<br>Compañias                                                   | × 8,           |
| BsF                                                                                                    |                |
|                                                                                                    |                |
| LLenar lista de Compañías                                                                                       | Marcar todas 🔽 |
| Código Nombre Corto                                                                                             |                |
|                                                                                                    | <b></b>        |
|                                                                                                    |                |
|                                                                                                    |                |
|                                                                                                    |                |
|                                                                                                    |                |
| ✓ 0021 MOLETRACEL MANUAL, C.A.                                                                                  | •              |
|                                                                                                    |                |
| I raer los lpc de AxiDos                                                                                        |                |
| Sobreescribir Parámetros Generales                                                                              |                |
| Importante:                                                                                                    |                |
| * Solo serán importadas las compañías que tengan períodos desde el año 2003 en adelan                           | te.            |
| * Solo se importaran aquellas Compañías a las cuales se les haya aplicado Reconversión I                        | Monetaria.     |
|                                                                                                    |                |
| Iniciando proceso de importación de: Compañía                                                                   |                |
|                                                                                                    |                |
| man man and a man and a man and a man and a man and a man and a man and a man and a man and a man and a man and |                |

Figura 7. Listado de compañías a convertir.

A continuación va proceder a realizar la migración de DOS a Windows.

Una vez finalizado el proceso verificar todos los informes y comparar DOS con Windows.